## Handleiding downloaden foto's CV Smooksnuivers (ophalen) via PC's

Opm.: <u>Alle foto's die opgenomen zijn op de website van CV de Smooksnuivers mogen rechten vrij gedownload worden voor verder bewerking</u> <u>en of afdrukken voor eigen gebruik. De foto's mogen nimmer voor commerciële doeleinden gebruikt worden.</u> <u>De foto's mogen op sociale media (bijv. Facebook) gedeeld worden, mits het watermerk in de foto zichtbaar blijft!</u>

Tip: Print deze handleiding eerst uit en leg deze in je bereik als je de foto's wil gaan downloaden (ophalen). De beschreven instructie voor het downloaden werkt alleen goed op Windows en Mac PC's, <u>niet op iPads en iPhones</u>. **Zie de aparte handleiding voor iPads en iPhones** 

Stap 1: Open een specifiek foto album, waaruit je een foto wil downloaden van de Smooksnuivers website.

|                           | <u>CV. "de SMOOKSNUTVERS"</u>                                                                                                    |
|---------------------------|----------------------------------------------------------------------------------------------------|
|                           | "Foto album"                                                                                                    |
| 11.52 Bee                 |                                                                                                    |
| GANAAR:                   | Alle foto's van de Smaaksnuivers zijn ondergebracht bij de Clouddienst van SmugMug - Flickr.com                                                                                                    |
| Homepage                  | In de Smooksnuvers toto lbums zijn heden, in totaal <u>32,00</u> % toto's opgenomen, incl. <u>de Sinterrikaastoto's</u><br>Hedel urah kijk hengene Robin                                                                                                    |
| Wie zijn wij              | Their feeling presets - <u>Treatment - Treatment</u>                                                                                                    |
| Persberichten             | Klik hid <mark>a</mark> r om alle foto albums te bekijken op SmugMug-Flickr:                                                                                                    |
| Agenda<br>Prinsen galerii | Smag4ug 😇 filicir                                                                                                    |
| Halvemanen                |                                                                                                    |
| Medailles                 | Vanzelfsprekend kunnen foto's indien gewenst <mark>i</mark> verwijderd worden, stuur daarvoor een email naar: <u>hoffetograaf@smooksnulvers.nl</u>                                                                                                    |
| Het clublied<br>OKG       | (zie ook hit Foto- en videobeleid en het Privacy beleid)                                                                                                    |
| Foto album                | De pro s njogen voor eigen geruuk gedawniada worden.<br>Foto's heralaatsen op social media is toegestaan mits het welgemenek oa de foto intact bilijft en conmercicel gebruik is zonder toestemming niet toegestaan                                                                                                    |
| Video album               |                                                                                                    |
| In memoriam<br>Sponsoren  | Klik bier voor een uitler voor is de fatale kan anslaan on is 80 (dewalander)                                                                                                    |
| Tarieven                  | All the tool and all the participation of the tool and the participation of the too for the tool and the participation of the tool and the participation of the tool and the participation of the tool and the participation of the tool and the participation of the tool and the participation of the tool and the participation of the tool and the participation of the tool and the participation of the tool and the participation of the tool and the participation of the tool and the participation of the tool and the participation of the tool and the participation of the tool and tool and the participation of tool and tool and the participation of tool and tool and tool |
| Privacy beleid            | Lawter update: 31-10-2019                                                                                                    |
| Inloggen                  |                                                                                                    |
|                           | Foto's worden in een album valde webste van "SnugAlug" - Thick: weergegeven<br>(dikk in de blayve tekston een album te to openen)                                                                                                    |
| 033898                    | 2019                                                                                                    |
|                           | Stordag utmodizing 1250-iaar Oden om en 40 jaar partnerschap met OKG, 01-06-2019                                                                                                    |
|                           | Optocht 1250 jaar Oden van en feretie met OKG, 30-06-2019                                                                                                    |
|                           | Heenreis en uimoz, jobdieum 1250 jaar Ode heim en 40 jaar partnerschap met OKG, 29-06-2019                                                                                                    |
|                           | Familiedae unt BBQ, 18-05-2019                                                                                                    |
|                           | Smocksmuvers op animgedag, 27-04-2019                                                                                                    |
|                           | Vastenavoud (afaliuting seizeen) in Kesidence Smokenburg, 05-03-2019                                                                                                    |
|                           | Smooksunivers naar ootocht in Bredn (Kielezat), 04-03-2019                                                                                                    |
|                           | Capitainsdinee in Residence Technolurg, 03-03-2019                                                                                                    |
|                           | Grootanaval in Residence Salcherburg 02-03-2019                                                                                                    |
|                           | Kindersamaval Smokenburg (fotorrafie Nicole Smiders), 02-03-2019                                                                                                    |
|                           | Sleutehuitreiking Smokenburg (fetozratie Nr. ole Smiders), 02-03-2019                                                                                                    |
|                           | Smookes Bante Middag, 10:02-2019                                                                                                    |
|                           | Smookles Bone Avord, 09-02-2019                                                                                                    |
|                           | 2018                                                                                                    |
|                           | Principles, 1-512-2018                                                                                                    |

**Stap 2:** Het gekozen foto album wordt weergegeven, zoek de foto op die je wil downloaden, helemaal onderaan zit een knop voor vervolg pagina's.

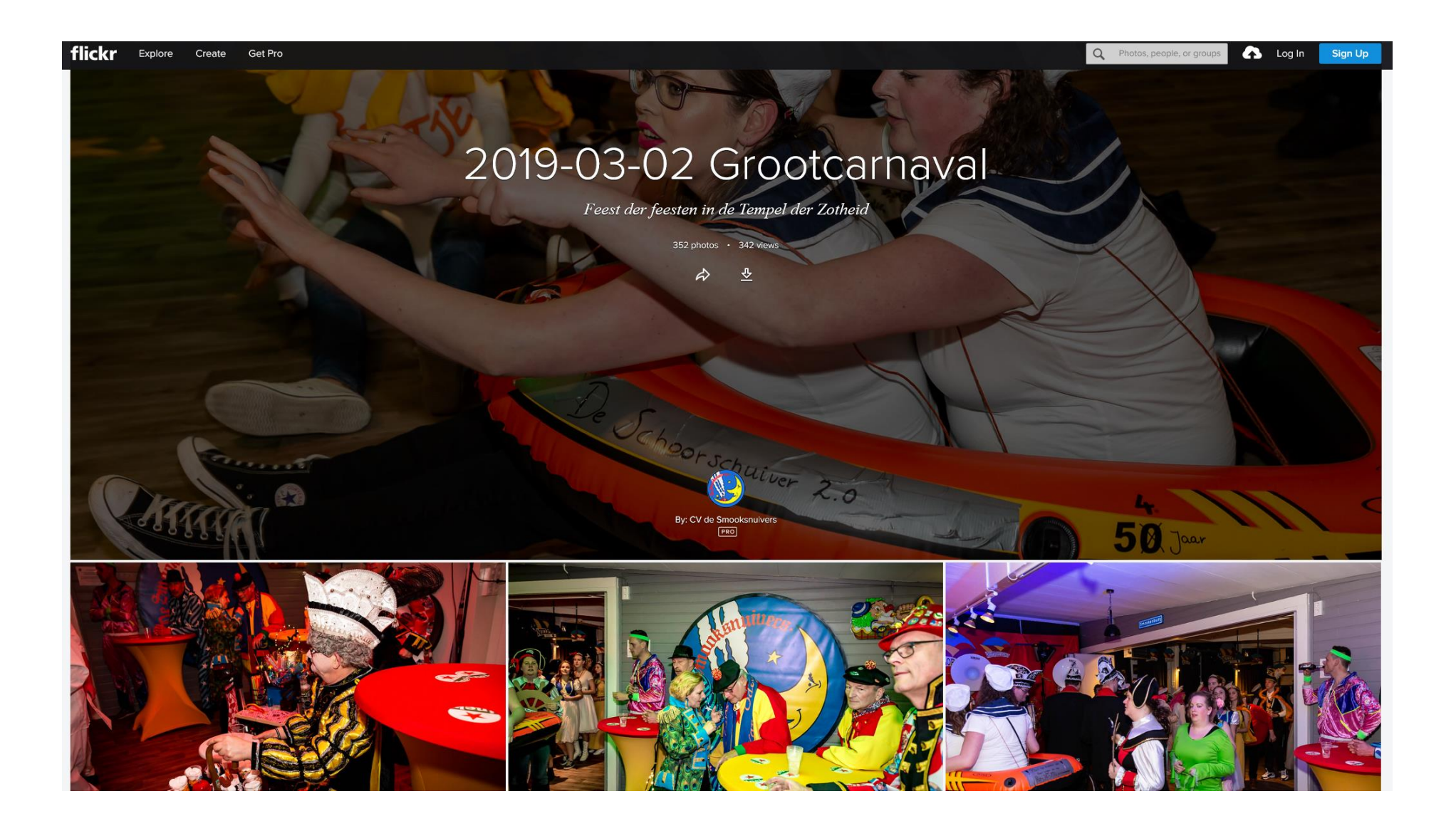

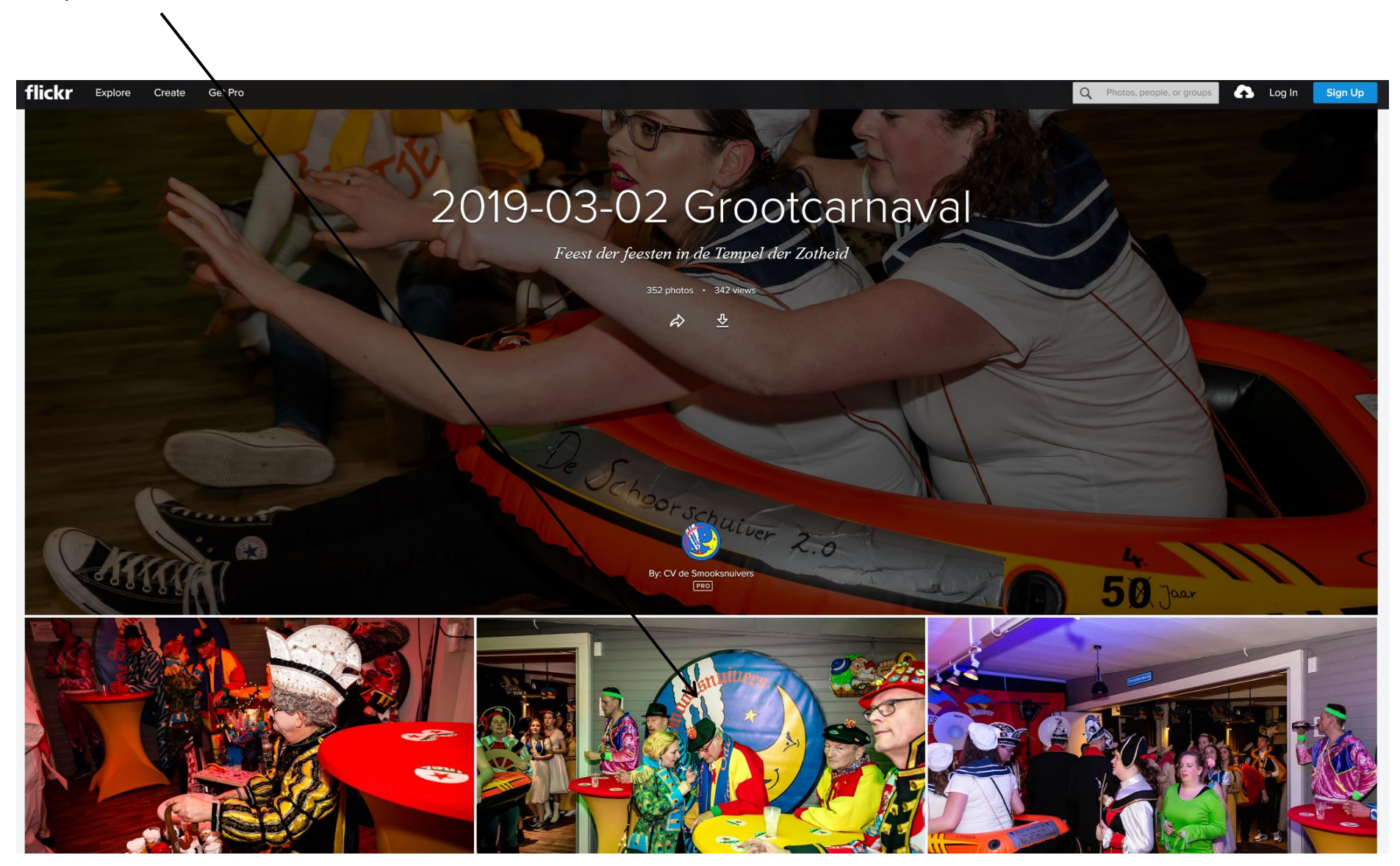

**Stap 3:** Klik 1x met je muis op de foto die je wil downloaden, de foto wordt hierna vol in het scherm weergegeven.

## **Stap 4:** Klik op het knopje rechtsonder met de pijl naar beneden. Een boxje komt naar voren.

Klik vervolgens op het formaat dat wil je downloaden, bijvoorbeeld 'Large 1024' daarna wordt het downloaden gestart, opslaan zie stap 6. Je kan ook op "View all sizes" klikken, ga dan verder met stap 5.

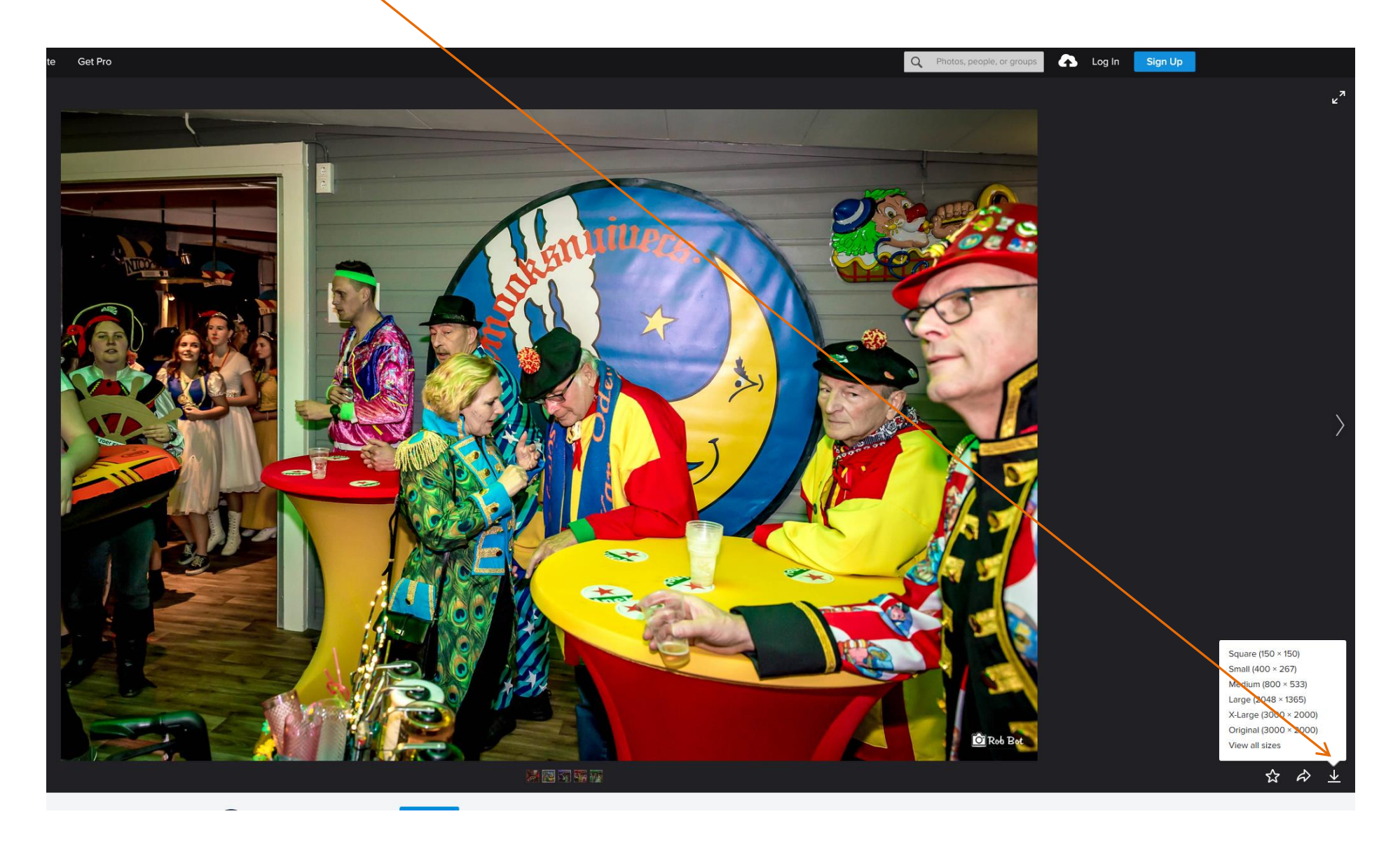

**Stap 5:** De foto wordt opnieuw geopend, kies het formaat (Bijv. "Large 1024"). Klik daarna op de link 'Download the Large 1024 size of this photo'.

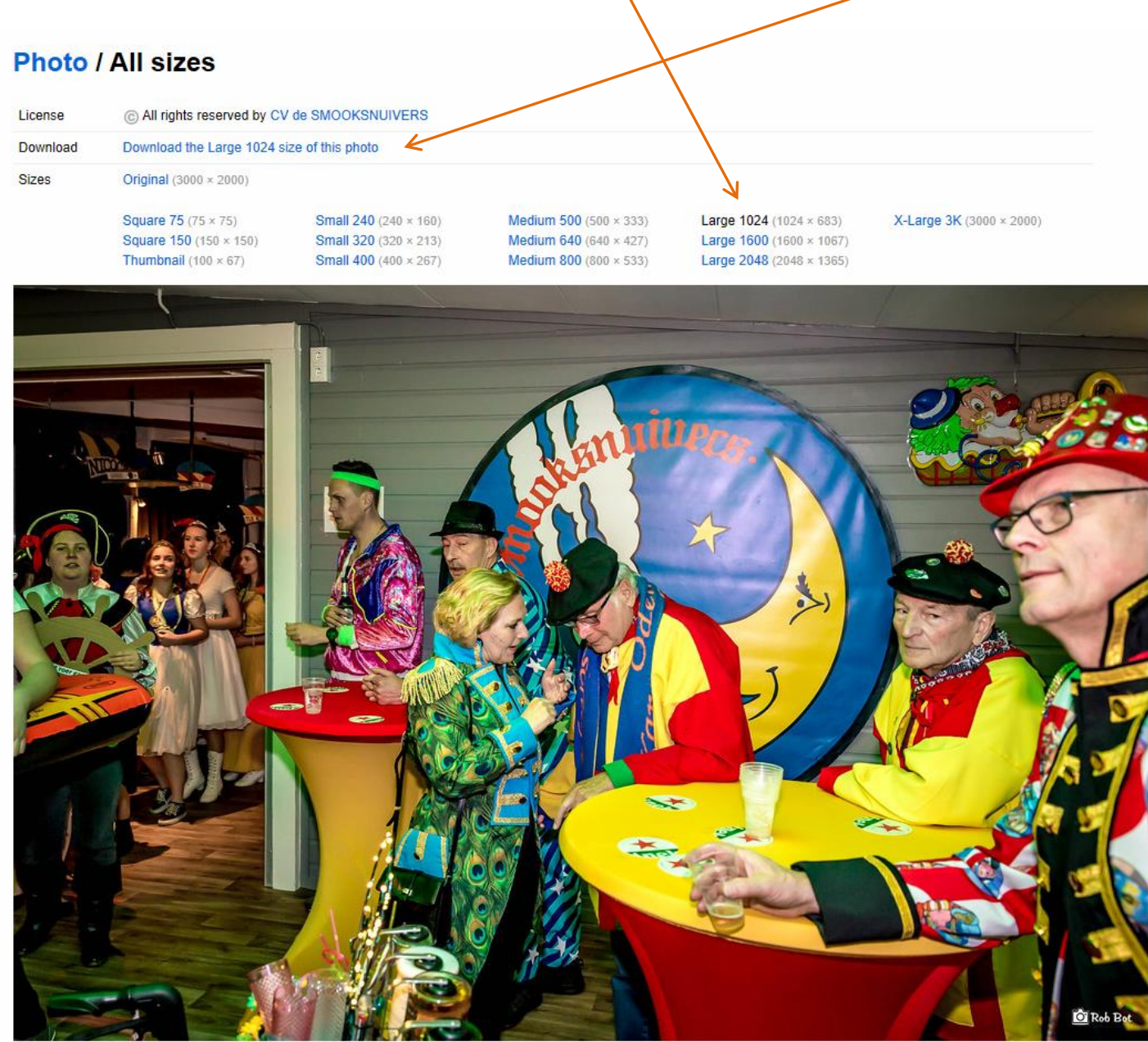

**Stap 6:** De foto kan nu op je eigen PC opgeslagen worden, eventueel onder een andere naam en map. De mogelijkheden daartoe verschillen per Windows versie (XP, Win7, Win8, Win10) en Mac PC.

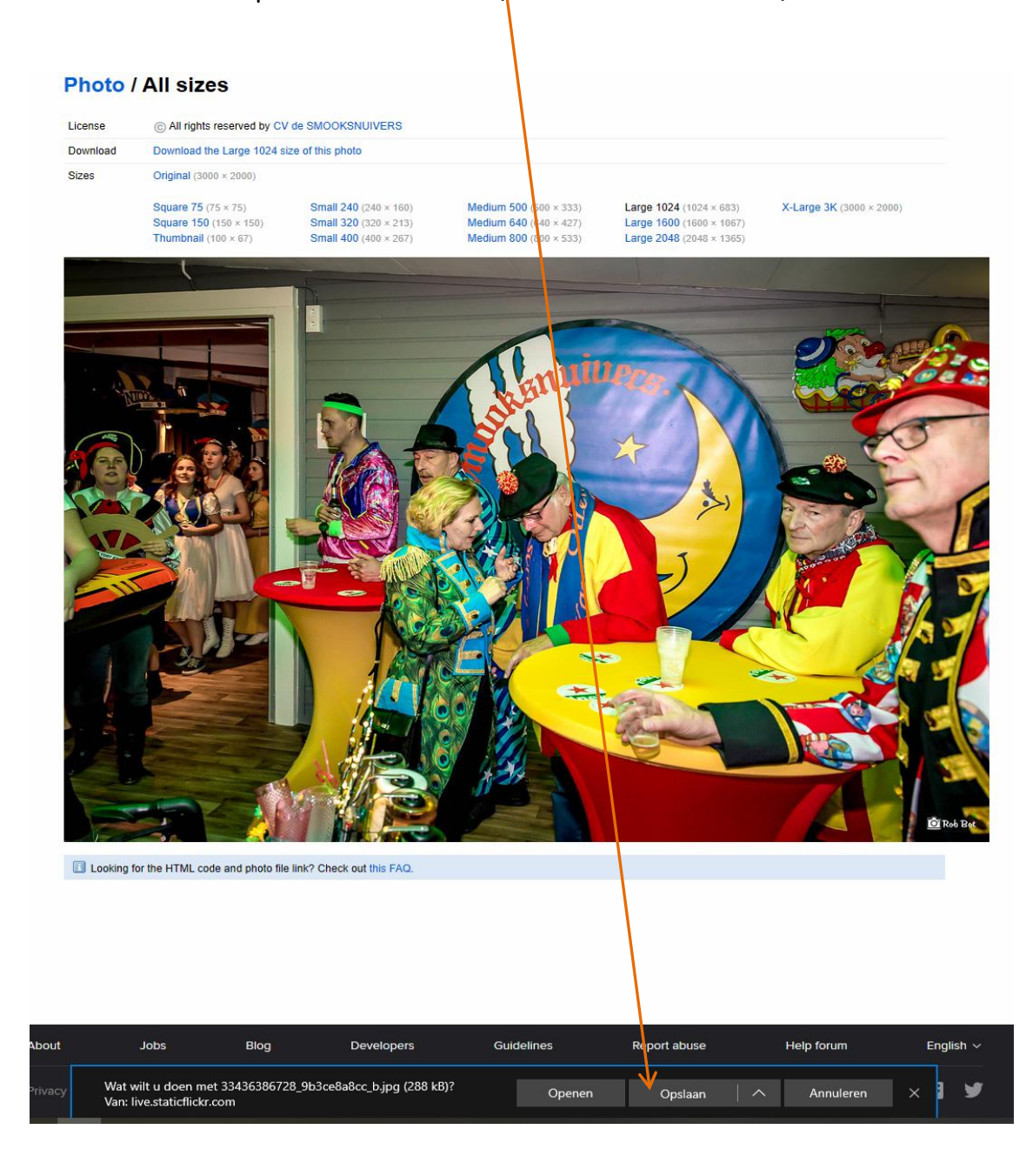